### **CHAPTER 5**

### **IMPLEMENTATION AND TESTING**

This chapter would discuss the implementation strategy including what system the author used to create the application. It would also describe the observation from the result of testing the proposed solution.

The test conducted by the author would show the expected result and the actual result of the application. The test plan was done to make sure that the application could function according to the specifications. The test also involved all possible input data and should return the correct error handling.

#### **1.1** System Specification

#### 1.1.1 Software

Here was the software needed for the development of the application and system prototype:

- Microsoft Windows 7 (32 bit and 64bit)
- o OS X Lion
- o MAMP Pro 2.0
- o XAMPP 1.7.7
- o phpMyAdmin 3.4.5

- o PHP 5.3.8
- o Netbeans 7.0.1
- o Microsoft Visual Studio 2010
- o Windows Azure SDK 1.4
- o Windows Azure MySQL PHP Solution Accelarator
- o Windows Azure SDK for PHP v4.1.0Arduino 0.23
- o Mozilla Firefox 9.0.1 (Windows and Lion)
- o Google Chrome 16.0.912.75 (Windows and Lion)
- o Internet Explorer 9 for Windows
- o Safari 5.1.2 for MAC
- Opera 11.60 for Windows

### 1.1.2 Hardware

Below are list of hardware used by the author when developing and testing the

system prototype

| Category  | MAC           | Laptop Windows     | РС                     |
|-----------|---------------|--------------------|------------------------|
|           | OSX Lion/Snow |                    |                        |
| OS        | Leopard       | Windows 7 - 64 Bit | Windows 7 - 32bit      |
|           | Intel i5 -    |                    |                        |
| Processor | 1.6Ghz/2.7GHz | Intel i5 - 2.4Ghz  | Intel CoreDuo - 2.4Ghz |
| RAM       | 4GB DDR3      | 4GB DDR3           | 2GB DDR2               |
| HDD       | 128GB SSD     | 4TB HDD            | 500 GB HDD             |

#### 1.1.3 Server

Here was the server specification that was used when testing the system in online server.

| Category  | Туре                        |
|-----------|-----------------------------|
| OS        | Centos 6.2                  |
| Processor | Intel i7-2600 3.4GHz 8MB L2 |
| RAM       | 16GB DDR3                   |
| HDD       | 2 x 3TB SATA 6GB/s 7200rpm  |

#### **1.2 Implementation Strategy**

In the implementation strategy the author will act as a vendor while the users are the potential customers.

As a users it is advised that:

- Users already have internet connection preferably with static IP address for online monitoring
- Users will be given 2 months trial to see whether the application can help them to reduce their electricity cost.
- Users will have to pay for subscription fee after two months trial period have ended.

- Users that are subscribing to the service will be given 3 months free maintenance service
- All users will be given a hands on tutorial and guide book of how to use the system.
- All of the installations will be done by the vendor.

#### **1.3 Module Testing**

The module testing was aimed to test each of the modules independently and the test was conducted in a localhost to get more accurate result limiting the system from external environment. The module testing would include testing input, output and the application itself.

| 1.3.1 | Application | Testing |
|-------|-------------|---------|
|-------|-------------|---------|

| Date          | 3 January 2012                                    |         |         |
|---------------|---------------------------------------------------|---------|---------|
| Test Case     | The application successfully run on the localhost |         |         |
| Pre-condition | Webserver already installed in computer and runn  | ing     |         |
| Steps         |                                                   |         |         |
| 1. Put all a  | application files in xampp\htdocs folder          |         |         |
| 2. Open w     | browser and go to http://localhost/appfolder/     |         |         |
|               |                                                   |         |         |
| Expected      | Application should be opened in web browser       | Status: | SUCCESS |
| Result:       |                                                   |         |         |

| Date                | 3 January 2012                                                                               |         |         |
|---------------------|----------------------------------------------------------------------------------------------|---------|---------|
| Test Case           | User registration function                                                                   |         |         |
| Pre-condition       | Database settings correctly setup in application<br>Application already running in localhost |         |         |
| Steps               |                                                                                              |         |         |
| 1. Registe          | r user from the menu                                                                         |         |         |
| Expected<br>Result: | Success creating user                                                                        | Status: | SUCCESS |

| Date                                                                             | 3 January 2012                                                                                                    |         |         |
|----------------------------------------------------------------------------------|----------------------------------------------------------------------------------------------------|---------|---------|
| Test Case                                                                        | AUTH key generator                                                                                                    |         |         |
| Pre-condition                                                                    | Application already running in localhost                                                                                                 |         |         |
| Steps                                                                            |                                                                                                    |         |         |
| <ol> <li>Login to</li> <li>Go to A</li> <li>Try to g</li> <li>Open pl</li> </ol> | to the application<br>Authentication menu<br>generate new authentication key either read or write<br>hpMyadmin and see if it was updated |         |         |
| Expected                                                                         | New auth key was updated in database for that                                                                                            | Status: | SUCCESS |
| Result:                                                                          | particular user                                                                                                    |         |         |

| Date                                                                             | 3 January 2012                                                                                                    |         |         |
|----------------------------------------------------------------------------------|----------------------------------------------------------------------------------------------------|---------|---------|
| Test Case                                                                        | AUTH key generator                                                                                                    |         |         |
| Pre-condition                                                                    | Application already running in localhost                                                                                              |         |         |
| Steps                                                                            |                                                                                                    |         |         |
| <ol> <li>Login to</li> <li>Go to A</li> <li>Try to g</li> <li>Open pl</li> </ol> | the application<br>authentication menu<br>generate new authentication key either read or write<br>apMyadmin and see if it was updated |         |         |
| Expected<br>Posult:                                                              | New auth key was updated in database for that                                                                                         | Status: | SUCCESS |
| NUSUIL.                                                                          | particular user                                                                                                    |         |         |

| Date                                                                                                    | 3 January 2012                                                                                                    |         |         |
|----------------------------------------------------------------------------------------------------|----------------------------------------------------------------------------------------------------|---------|---------|
| Test Case                                                                                                    | Input reading registered correctly                                                                                                    |         |         |
| Pre-condition                                                                                                    | Application already running in localhost                                                                                                    |         |         |
| Steps                                                                                                    |                                                                                                    |         |         |
| <ol> <li>Login to</li> <li>Go to A</li> <li>Copy th</li> <li>Open no</li> <li>It shoul</li> <li>Go to n</li> </ol> | to the application<br>Authentication menu<br>are URL for debugging the input sensors.<br>ew browser window and paste the previous copied U<br>d return "Feeds OK" status<br>menu Inputs in the application | JRL     |         |
| Expected                                                                                                    | See if JSON formatted input from the copied                                                                                                    | Status: | SUCCESS |
| Result:                                                                                                    | URL was registered successfully in Inputs menu                                                                                                    |         |         |

| Date          | 3 January 2012                                    |         |         |
|---------------|---------------------------------------------------|---------|---------|
| Test Case     | Feeds functionality                               |         |         |
| Pre-condition | Application already running in localhost          |         |         |
|               | Inputs already registered in Inputs menu          |         |         |
| Steps         |                                                   |         |         |
| 1. Go to in   | nputs menu                                        |         |         |
| 2. Click of   | n one of the input reading                        |         |         |
| 3. Choose     | the process from the drop down menu to 'Log to fe | ed'     |         |
| 4. Add the    | e argument                                        |         |         |
| 5. Copy pa    | aste the Debugging URL again from Authentication  | menu    |         |
| 6. Go to F    | eeds menu again                                   |         |         |
|               |                                                   |         |         |
| Expected      | The feeds list was updated to the latest reading  | Status: | SUCCESS |
| Result:       |                                                   |         |         |
| Date          | 3 January 2012                                    |         |         |
| Test Case     | Test bar graph from Feed list                     |         |         |
| Pre-condition | Application already running in localhost          |         |         |
|               | Inputs already registered in Inputs menu          |         |         |
|               | Feeds already registered in Feeds menu            |         |         |
| Steps         |                                                   |         |         |
| 1. Go to fe   | eeds menu                                         |         |         |
| 2. Click of   | n one of the feeds reading                        |         |         |
| 3. Choose     | bar graph                                         |         |         |
|               |                                                   |         |         |
|               |                                                   |         |         |
| Expected      | The application would show the corresponding      | Status: | SUCCESS |
| Result:       | chart                                             |         |         |

| Date          | 3 January 2012                               |         |         |
|---------------|----------------------------------------------|---------|---------|
| Test Case     | Test realtime chart from Feed list           |         |         |
| Pre-condition | Application already running in localhost     |         |         |
|               | Inputs already registered in Inputs menu     |         |         |
|               | Feeds already registered in Feeds menu       |         |         |
| Steps         |                                              |         |         |
| 1. Go to fe   | eeds menu                                    |         |         |
| 2. Click of   | n one of the feeds reading                   |         |         |
| 3. Choose     | realtime                                     |         |         |
|               |                                              |         |         |
| Expected      | The application would show the corresponding | Status: | SUCCESS |
| Result:       | chart                                        |         |         |

| Date          | 3 January 2012                               |         |         |
|---------------|----------------------------------------------|---------|---------|
| Test Case     | Test raw data chart from Feed list           |         |         |
| Pre-condition | Application already running in localhost     |         |         |
|               | Inputs already registered in Inputs menu     |         |         |
|               | Feeds already registered in Feeds menu       |         |         |
| Steps         |                                              |         |         |
| 1. Go to fe   | eeds menu                                    |         |         |
| 2. Click of   | n one of the feeds reading                   |         |         |
| 3. Choose     | raw data                                     |         |         |
|               |                                              |         |         |
| Expected      | The application would show the corresponding | Status: | SUCCESS |
| Result:       | chart                                        |         |         |

| Date                                                                              | 3 January 2012                                                                           |         |         |
|-----------------------------------------------------------------------------------|------------------------------------------------------------------------------------------|---------|---------|
| Test Case                                                                         | Test Panel view                                                                          |         |         |
| Pre-condition                                                                     | Application already running in localhost                                                 |         |         |
|                                                                                   | Inputs already registered in Inputs menu                                                 |         |         |
|                                                                                   | Feeds already registered in Feeds menu                                                   |         |         |
| Steps                                                                             |                                                                                          |         |         |
| <ol> <li>Go to P</li> <li>Click or</li> <li>Input th</li> <li>Click St</li> </ol> | anel menu<br>n edit panel<br>e panel as explained in the chapter 4<br>ave and then Close |         |         |
| Expected                                                                          | The application would show the corresponding                                             | Status: | SUCCESS |
| Result:                                                                           | panel with the reading as shown in Feed list                                             |         |         |

| Date                                                                                                    | 3 January 2012                           |         |         |
|----------------------------------------------------------------------------------------------------|------------------------------------------|---------|---------|
| Test Case                                                                                                    | Check links on application               |         |         |
| Pre-condition                                                                                                  | Application already running in localhost |         |         |
| Steps                                                                                                    |                                          |         |         |
| <ol> <li>Login to the app</li> <li>Check on every link and see if it redirected to the correct page</li> </ol> |                                          |         |         |
| Expected<br>Result:                                                                                            | All links worked correctly               | Status: | SUCCESS |

# 1.3.2 Input Module Testing

| Date        | 27 December 2011                               |         |         |
|-------------|------------------------------------------------|---------|---------|
| Test Case   | The board could be powered by battery          |         |         |
| Pre-        | Have 2x AA battery ready                       |         |         |
| condition   |                                                |         |         |
| Steps       |                                                |         |         |
| Insert 2xAA | battery in correct position                    |         |         |
|             |                                                |         |         |
| Expected    | Green LED turned ON after battery was inserted | Status: | SUCCESS |
| Result:     |                                                |         |         |

| Date          | 27 December 2011                    |         |         |
|---------------|-------------------------------------|---------|---------|
| Test Case     | The board RF transmitter is working |         |         |
| Pre-          | Board connected to power supply     |         |         |
| condition     |                                     |         |         |
| Steps         |                                     |         |         |
| Check the gre | een LED on the board                |         |         |
|               |                                     |         |         |
|               |                                     |         |         |
| Expected      | The Green LED blinked every 10s     | Status: | SUCCESS |
| Result:       |                                     |         |         |

| Date         | 27 December 2011                             |         |         |
|--------------|----------------------------------------------|---------|---------|
| Test Case    | The board sensor 1 is working                |         |         |
| Pre-         | 1. Board connected to Power Supply           |         |         |
| condition    | 2. Arduino IDE already installed in computer |         |         |
| Steps        |                                              |         |         |
| 1. Connect   | the board to computer using FTDI cable       |         |         |
| 2. Open Arc  | luino and go to Tools -> Serial monitor      |         |         |
| 3. See the o | utput of sensor1                             |         |         |
|              | -                                            |         |         |
|              |                                              |         |         |
| Expected     | Sensor 1 showed a reading                    | Status: | SUCCESS |
| Result:      |                                              |         |         |

| Date         | 27 December 2011                             |         |         |
|--------------|----------------------------------------------|---------|---------|
| Test Case    | The board sensor 1 is working                |         |         |
| Pre-         | 1. Board connected to Power Supply           |         |         |
| condition    | 2. Arduino IDE already installed in computer |         |         |
| Steps        |                                              |         |         |
| 1. Connect   | the board to computer using FTDI cable       |         |         |
| 2. Open Arc  | luino and go to Tools -> Serial monitor      |         |         |
| 3. See the o | utput of sensor2                             |         |         |
|              |                                              |         |         |
| Expected     | Sensor 2 showed a reading                    | Status: | SUCCESS |
| Result:      |                                              |         |         |

| Date      | 27 December 2011                             |         |         |
|-----------|----------------------------------------------|---------|---------|
| Test Case | The board sensor 1 is working                |         |         |
| Pre-      | 1. Board connected to Power Supply           |         |         |
| condition | 2. Arduino IDE already installed in computer |         |         |
| Steps     |                                              |         |         |
| 1. Conne  | ect the board to computer using FTDI cable   |         |         |
| 2. Open   | Arduino and go to Tools -> Serial monitor    |         |         |
| 3. See th | e output of sensor2                          |         |         |
|           |                                              |         |         |
| Expected  | Sensor 2 showed a reading                    | Status: | SUCCESS |
| Result:   |                                              |         |         |

| Date          | 27 December 2011                                  |         |         |
|---------------|---------------------------------------------------|---------|---------|
| Test Case     | Board had been correctly calibrated               |         |         |
| Pre-condition | Board was connected using FTDI cable to compu     | iter    |         |
| Ct and        |                                                   |         |         |
| Steps         |                                                   |         |         |
| 1. Open A     | rduino IDE, go to Tools – Serial Monitor          |         |         |
| 2. See the    | output of sensor1 and sensor2 from serial monitor |         |         |
|               | 1                                                 |         |         |
| Expected      | Sensor 1 and Sensor 2 showed value below 10       | Status: | SUCCESS |
| Result:       |                                                   |         |         |

| Date                                                                                                    | 27 December 2011                                                             |         |         |
|----------------------------------------------------------------------------------------------------|------------------------------------------------------------------------------|---------|---------|
| Test Case                                                                                                    | Board could send data via RF Transmitter                                     |         |         |
| Pre-condition                                                                                                    | Board was connected using FTDI cable to comput                               | er      |         |
| Steps                                                                                                    |                                                                              |         |         |
| <ol> <li>Open Arduino IDE, go to Tools – Serial Monitor</li> <li>See the output of the program from serial monitor</li> </ol> |                                                                              |         |         |
| Expected<br>Result:                                                                                                    | It should be looping continuously showing the value of sensor 1 and sensor 2 | Status: | SUCCESS |

| Date                                                                                                    | 27 December 2011                                  |         |         |
|----------------------------------------------------------------------------------------------------|---------------------------------------------------|---------|---------|
| Test Case                                                                                                    | Board Microcontroller was working                 |         |         |
| Pre-condition                                                                                                    | Board was powered ON                              |         |         |
| Steps                                                                                                    |                                                   |         |         |
| <ol> <li>Connect the board to computer using FTDI cable</li> <li>Open Arduino and go to Board – Arduino Uno</li> <li>Go to File – Sketchbook and choose the correct sketches for the board</li> <li>Click Upload from the icon</li> </ol> |                                                   |         |         |
| Expected                                                                                                    | It should blink the led on the FTDI cable and the | Status: | SUCCESS |
| Result:                                                                                                    | IDE snowed Done Uploading                         |         |         |

# 1.3.3 Output Module Testing

| Date                | 27 December 2011                            |         |         |
|---------------------|---------------------------------------------|---------|---------|
| Test Case           | Board was powered ON                        |         |         |
| Pre-condition       | Have the correct USB cable                  |         |         |
| Steps               |                                             |         |         |
| 1. Connec           | t USB cable from computer to the board      |         |         |
| Expected<br>Result: | The Red LED should be flashing continuously | Status: | SUCCESS |

| Date          | 27 December 2011                               |         |         |
|---------------|------------------------------------------------|---------|---------|
| Test Case     | Board RF was working                           |         |         |
| Pre-condition | Board was connected using FTDI cable to comput | er      |         |
| Steps         |                                                |         |         |
| 1. Open A     | rduino and go to Tools -> Serial monitor       |         |         |
| 2. See the    | output from serial monitor                     |         |         |
|               |                                                |         |         |
|               |                                                |         |         |
| Expected      | It should show the Node ID of the input board  | Status: | SUCCESS |
| Result:       |                                                |         |         |

| Date          | 27 December 2011                                   |         |         |
|---------------|----------------------------------------------------|---------|---------|
| Test Case     | Board RF was able to receive data from Input Board | d       |         |
| Pre-condition | Connect the board to computer using FTDI cable     |         |         |
| Steps         |                                                    |         |         |
| 1. Open A     | rduino and go to Tools -> Serial monitor           |         |         |
| 2. See the    | output from serial monitor                         |         |         |
|               |                                                    |         |         |
|               |                                                    |         |         |
| Expected      |                                                    | Status: | SUCCESS |
| Result:       |                                                    |         |         |

| Date                    | 27 December 2011                                                                                                    |         |         |
|-------------------------|----------------------------------------------------------------------------------------------------|---------|---------|
| Test Case               | Board Microcontroller was working                                                                                                    |         |         |
| Pre-condition           | Connect the board to computer using FTDI cable                                                                                          |         |         |
| Steps                   |                                                                                                    |         |         |
| 1. Open A<br>2. Go to F | Arduino and go to Board – Arduino Duemilanove or Nano w/ ATmega328<br>o File – Sketchbook and choose the correct sketches for the board |         |         |
| 3. Click U              | 3. Click Upload from the icon                                                                                                    |         |         |
| Expected                | It should blink the led on the FTDI cable and the                                                                                       | Status: | SUCCESS |
| Result:                 | IDE showed 'Done Uploading'                                                                                                    |         |         |

| Date                | 27 December 2011                              |         |         |
|---------------------|-----------------------------------------------|---------|---------|
| Test Case           | Ethernet port was working                     |         |         |
| Pre-condition       | Board was powered ON                          |         |         |
| Steps               |                                               |         |         |
| 1. Check t          | he LED on the Ethernet port                   |         |         |
| Expected<br>Result: | The green LED on the port should be turned ON | Status: | SUCCESS |

| Date          | 27 December 2011                               |         |         |
|---------------|------------------------------------------------|---------|---------|
| Test Case     | The Ethernet could send data to the server     |         |         |
| Pre-condition | Connect the board to computer using FTDI cable |         |         |
| Steps         |                                                |         |         |
| 1. Open A     | rduino and go to Tools -> Serial monitor       |         |         |
| 2. See the    | the output from serial monitor                 |         |         |
|               |                                                |         |         |
| Expected      | It should show status OK and show JSON         | Status: | SUCCESS |
| Result:       | formatted data looping continuously.           |         |         |

### **1.4 Integration Testing**

### 1.4.1 Reliability Testing

| Date          | 6 January 2012           |                             |                               |  |
|---------------|--------------------------|-----------------------------|-------------------------------|--|
| Test Case     | Wireless Distance Tes    | Wireless Distance Testing   |                               |  |
| Pre-condition | All devices were up an   | nd running                  |                               |  |
| Steps         |                          |                             |                               |  |
| 1. Connec     | t the Output Board with  | FTDI cab                    | le to computer                |  |
| 2. Open A     | rduino IDE, Go to Tool   | s – Serial I                | Monitor                       |  |
| 3. Move the   | ne Input board away from | m the outp                  | ut board                      |  |
| 4. See from   | n the Serial monitor as  | the author                  | moved the input board further |  |
|               |                          | -                           |                               |  |
| Expected      |                          | Status:                     | 5m – SUCCESS                  |  |
| Result:       |                          |                             | 10m –SUCCESS                  |  |
|               | 15m – SUCCESS            |                             |                               |  |
|               | 20m – SUCCESS            |                             |                               |  |
|               |                          | 1 Floor difference –SUCCESS |                               |  |
|               |                          |                             | 2 Floor difference – FAIL     |  |

| Date          | 6 January 2012                                          |         |         |
|---------------|---------------------------------------------------------|---------|---------|
| Test Case     | All functions worked properly                           |         |         |
| Pre-condition | All devices were up and running                         |         |         |
|               | Application already running                             |         |         |
| Steps         |                                                         |         |         |
| 1. Login to   | o Application                                           |         |         |
| 2. See the    | 2. See the functionality of Inputs, Feeds, and Graphing |         |         |
|               |                                                         |         |         |
| Expected      | All functions worked correctly                          | Status: | SUCCESS |
| Result:       |                                                         |         |         |

| Date          | 6 January 2012                                                     |                 |  |
|---------------|--------------------------------------------------------------------|-----------------|--|
| Test Case     | All data posted correctly to web server                            |                 |  |
| Pre-condition | All devices were up and running                                    |                 |  |
|               | Application already running                                        |                 |  |
|               | Output board is connected to computer using F                      | TDI cable       |  |
| Steps         |                                                                    |                 |  |
| 1. Open A     | en Arduino IDE                                                     |                 |  |
| 2. Go to T    | ools – Serial Monitor in Arduino IDE                               |                 |  |
| 3. Open pl    | hpMyAdmin and look for the feeds                                   |                 |  |
| 4. Compar     | are the feeds value from phpMyadmin and Arduino IDE serial monitor |                 |  |
|               |                                                                    |                 |  |
| Expected      | The data should match between arduino IDE                          | Status: SUCCESS |  |
| Result:       | and phpMyAdmin                                                     |                 |  |

# 1.4.2 Compatibility Testing

| Date                                          | 6 January 2012                                                                                                    |              |                   |  |
|-----------------------------------------------|----------------------------------------------------------------------------------------------------|--------------|-------------------|--|
| Test Case                                     | Browser compatibility                                                                                                    | test for app | lication          |  |
| Pre-condition                                 | All devices were up ar                                                                                                    | nd running   |                   |  |
|                                               | Application already ru                                                                                                    | nning on w   | ebserver          |  |
| Steps                                         |                                                                                                    |              |                   |  |
| <ol> <li>Open aj</li> <li>The test</li> </ol> | <ol> <li>Open application using various kinds of browser</li> <li>The test would include Firefox, Chrome, Opera, Safari, Internet Explorer</li> </ol> |              |                   |  |
| Expected                                      | Everything worked                                                                                                    | Status:      | Firefox – SUCCESS |  |
| Result:                                       | normally on various                                                                                                    |              | Chrome –SUCCESS   |  |
|                                               | browsers                                                                                                    |              | Opera – SUCCESS   |  |
|                                               |                                                                                                    |              | Safari –SUCCESS   |  |
|                                               |                                                                                                    |              | IE – FAIL         |  |

| Date                                                       | 6 January 2012                                                                                                    |               |                                                                                                    |  |
|------------------------------------------------------------|----------------------------------------------------------------------------------------------------|---------------|----------------------------------------------------------------------------------------------------|--|
| Test Case                                                  | Operating System com                                                                                                    | npatibility ( | test for application                                                                                             |  |
| Pre-condition                                              | All devices were up ar                                                                                                    | nd running    |                                                                                                    |  |
|                                                            | Application already ru                                                                                                    | nning on v    | vebserver                                                                                                    |  |
| Steps                                                      |                                                                                                    |               |                                                                                                    |  |
| <ol> <li>Open aj</li> <li>The test<br/>– 64 bit</li> </ol> | <ol> <li>Open application using different kinds of computer OS</li> <li>The test would include Windows Vista 32 bit, Windows 7 – 32 bit, Windows 7 – 64 bit, Lion OSX, Leopard OSX</li> </ol> |               |                                                                                                    |  |
| Expected<br>Result:                                        | Everything worked<br>normally on various<br>platforms                                                                                                    | Status:       | Vista 32 bit – SUCCESS<br>7 32 bit – SUCCESS<br>7 64 bit – SUCCESS<br>OSX Leopard –SUCCESS<br>OSX Lion – SUCCESS |  |

# 1.4.3 Security Testing

| Date                                                                             | 7 January 2012                                       |         |         |
|----------------------------------------------------------------------------------|------------------------------------------------------|---------|---------|
| Test Case                                                                        | SQL Injection test                                   |         |         |
| Pre-condition                                                                    | All devices were up and running                      |         |         |
|                                                                                  | Application already running                          |         |         |
| Steps                                                                            |                                                      |         |         |
| 1. Check for SQL injection in username and password also from all textbox inputs |                                                      |         | extbox  |
| Expected<br>Result:                                                              | It should return error on all sql injection attempts | Status: | SUCCESS |

| Date                | 6 January 2012                           |                                  |         |  |
|---------------------|------------------------------------------|----------------------------------|---------|--|
| Test Case           | Username and password validation         | Username and password validation |         |  |
| Pre-condition       | All devices were up and running          |                                  |         |  |
|                     | Application already running              |                                  |         |  |
| Steps               |                                          |                                  |         |  |
| 1. Try to r         | egister using recommended pattern        |                                  |         |  |
| Expected<br>Result: | Show error message with required pattern | Status:                          | SUCCESS |  |

| Date                 | 6 January 2012                                          |                      |
|----------------------|---------------------------------------------------------|----------------------|
| Test Case            | URL Rewriting function                                  |                      |
| Pre-condition        | All devices were up and running                         |                      |
|                      | Application already running                             |                      |
| Steps                |                                                         |                      |
| 1. Login to          | o Application                                           |                      |
| 2. All link requeste | s in web address should not show the file .php fi<br>ed | les which were being |
| Expected<br>Result:  | No .php files were shown on web address                 | Status: SUCCESS      |